# Manual para geração do SPED Fiscal

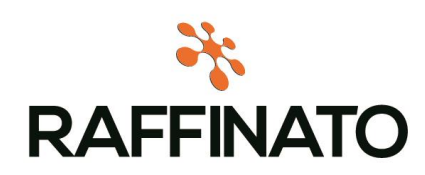

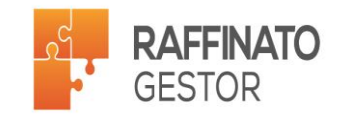

## O que é SPED?

A Escrituração Fiscal Digital - EFD é um arquivo digital, que se constitui de um conjunto de escriturações de documentos fiscais e de outras informações de interesse dos fiscos das unidades federadas e da Secretaria da Receita Federal do Brasil, bem como de registros de apuração de impostos referentes às operações e prestações praticadas pelo contribuinte. Este arquivo deverá ser assinado digitalmente e transmitido, via Internet, ao ambiente Sped.

### Como funciona?

A partir de sua base de dados, a empresa deverá gerar um arquivo digital de acordo com leiaute estabelecido em Ato COTEPE, informando todos os documentos fiscais e outras informações de interesse dos fiscos federal e estadual, referentes ao período de apuração dos impostos ICMS e IPI. Este arquivo deverá ser submetido à importação e validação pelo Programa Validador e Assinador (PVA) fornecido pelo Sped.

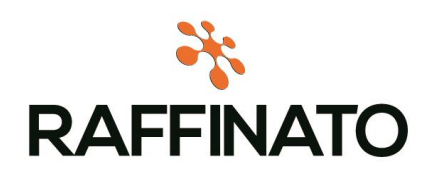

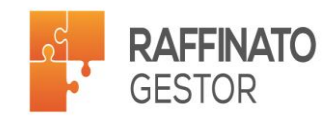

#### Programa validador e assinador

Como pré-requisito para a instalação do PVA é necessária a instalação da máquina virtual do Java. Após a importação, o arquivo poderá ser visualizado pelo próprio Programa Validador, com possibilidades de pesquisas de registros ou relatórios do sistema. Outras funcionalidades do programa: digitação, alteração, assinatura digital da EFD, transmissão do arquivo, exclusão de arquivos, geração de cópia de segurança e sua restauração.

#### Apresentação do Arquivo

Como pré-requisito para a instalação do PVA é necessária a instalação da máquina virtual do Java. Após a importação, o arquivo poderá ser visualizado pelo próprio Programa Validador, com possibilidades de pesquisas de registros ou relatórios do sistema. Outras funcionalidades do programa: digitação, alteração, assinatura digital da EFD, transmissão do arquivo, exclusão de arquivos, geração de cópia de segurança e sua restauração.

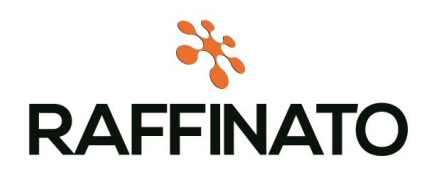

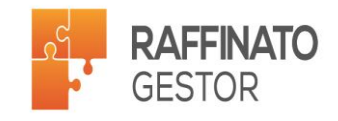

Para geração do arquivo SPED, o primeiro passo é estar cadastrando os dados do Contabilista no sistema Raffinato. Acesse o menu através do menu Inicio  $\rightarrow$  Arquivos Fiscais  $\rightarrow$  Contabilista, conforme imagem a seguir.

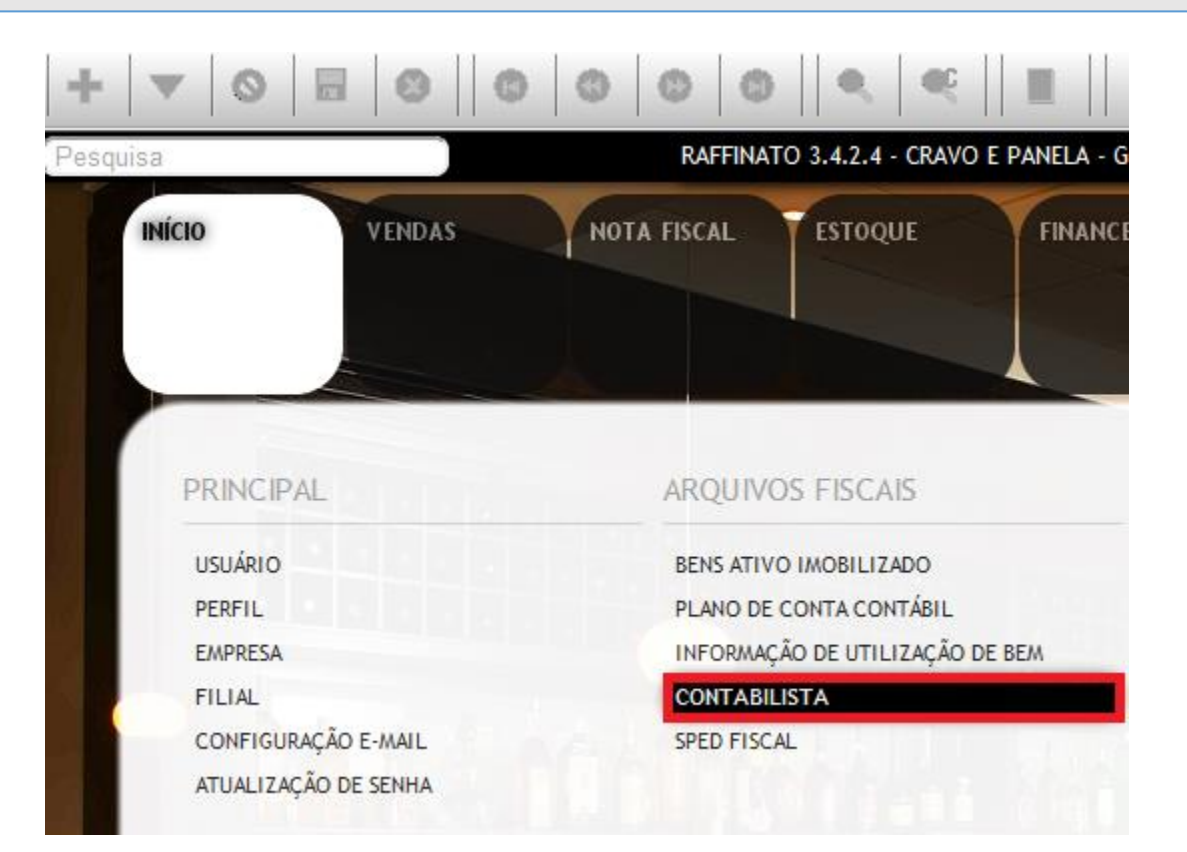

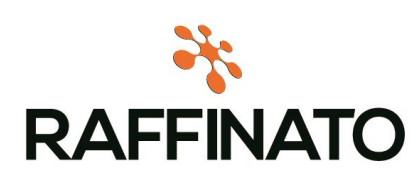

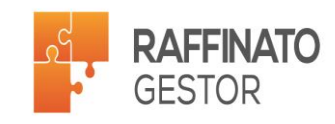

| 19                                             |
|------------------------------------------------|
| Para inserir um novo registro, clique sobre o  |
| botão 🖶 no canto superior esquerdo da tela, ou |
| através da tecla de atalho INSERT:             |
| · · · · · · · · · · · · · · · · · · ·          |
|                                                |
| 🐔 Cadastro de Contabilista 🛛 🗙 M               |
| Contabilista                                   |
| Nome                                           |
|                                                |
| *CPF                                           |
| Número Insc. Conselho Reg. Contab.             |
| ······                                         |

| Contabilista   |                       |   |        |
|----------------|-----------------------|---|--------|
| Nome           |                       |   |        |
|                |                       |   |        |
| *CPF           |                       |   |        |
| Número Insc.   | Conselho Reg. Contab. |   |        |
| Cód Cen        | Número do CEP         |   |        |
|                |                       |   |        |
| Cód. Cidade    | Nome da Cidade        |   |        |
| Cód. Bairro    | Nome do Bairro        |   |        |
| Endereco       |                       | 1 | lúmero |
|                |                       |   |        |
| Complemento    |                       |   |        |
|                |                       |   |        |
| Telefone       |                       |   |        |
| <b></b>        |                       |   |        |
| Fax            |                       |   |        |
| CNP1 do Escrit | ório Contábil         |   |        |
|                |                       |   |        |
| Email          |                       |   |        |
|                |                       |   |        |
|                |                       |   |        |

Preencha os dados do seu contabilista (contador), sendo de caráter obrigatório o CPF do contador e CNPJ do escritório contábil.

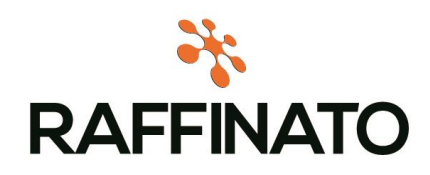

Gerenciamento Total para Gastronomia e Entretenimento.

2⁰

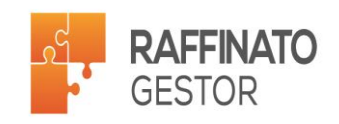

| das te            | eclas de atalho CTRL+ENTER              |
|-------------------|-----------------------------------------|
| + 💌               | 📀   🖉   🕲   🕲   🕲   🕲   🖓   🤹           |
| <b>#</b> Cadastro | de Contabi <mark>Salvar registro</mark> |
| Contabilista      |                                         |
| Nome              |                                         |
| Contador Clien    | nte                                     |
| *CPF              |                                         |
| 08127511919       |                                         |
| Número Insc. C    | Conselho Reg. Contab.                   |
|                   |                                         |
| Cód. Cep          | Número do CEP                           |
| 3                 | 44082354                                |
| Cód. Cidade       | Nome da Cidade                          |
| 5200050           | Abadia de Goiás                         |
| Cód. Bairro       | Nome do Bairro Kattinato 3.4.2.4        |
| 1                 | 35° BI                                  |
| Endereco          | Dados Gravados com sucess               |
| Avenida Coron     |                                         |
| Complemento       |                                         |
| Telefone          | ОК                                      |
| 99885565          |                                         |
| Fax               |                                         |
|                   |                                         |
| CNPJ do Escritó   | ório Contábil                           |
|                   |                                         |
|                   |                                         |

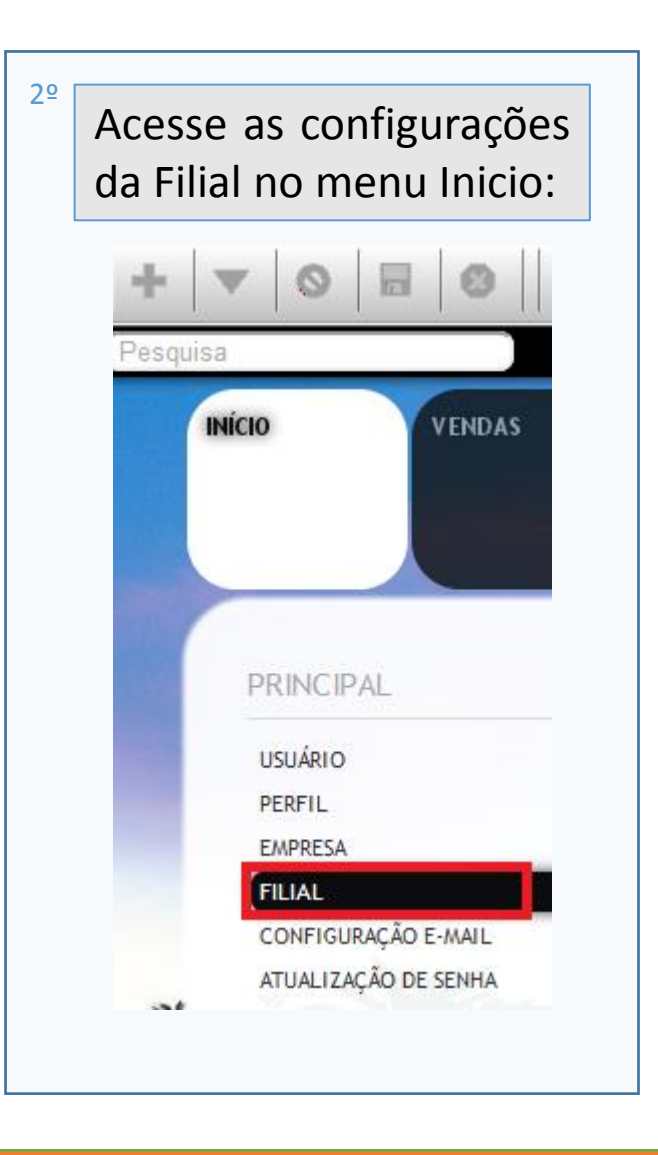

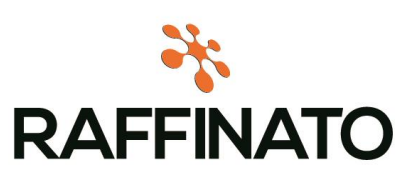

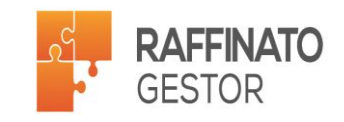

Pesquise as filiais cadastradas com (CTRL+L) ou através da primeira lupa na parte superior da tela e após selecionar a desejada, clique sobre o botão Filtrar:

| Pesquisa           |              |               | RAFFINATO 3.4.0.2 | 2 - TAKEAWAY AL | IMENTOS LTDA - TA | KEAWAY ALIMENTOS |  |
|--------------------|--------------|---------------|-------------------|-----------------|-------------------|------------------|--|
| Zadastro de Filial |              |               |                   | FINANCEIRO      | RELATÓRIOS        | EQUIPAMENTO      |  |
| Filial             |              |               |                   |                 |                   |                  |  |
| *Razão Social      | Filtro       | < < > >  Filt |                   |                 |                   |                  |  |
|                    | Voltar       |               |                   |                 |                   |                  |  |
| *Nome Fantas       | Razão Social |               | ✓ Contém          | • [             |                   |                  |  |

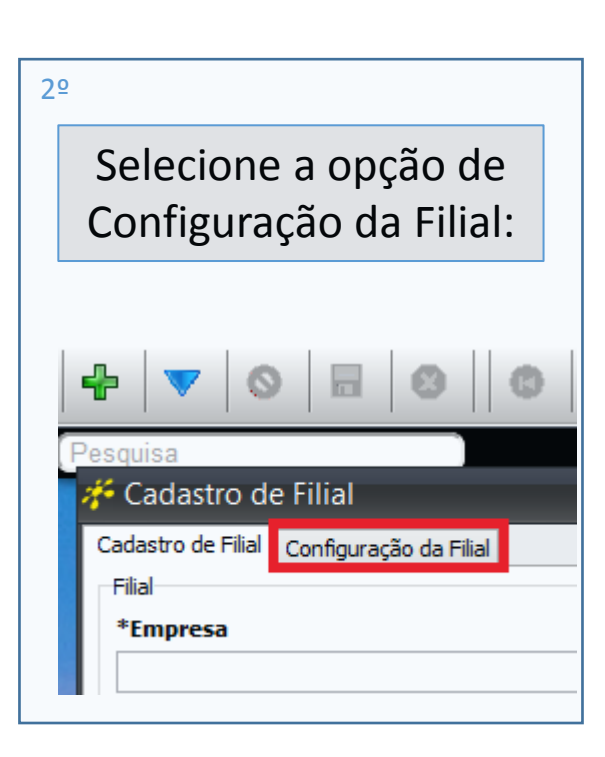

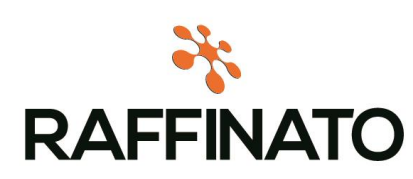

1º

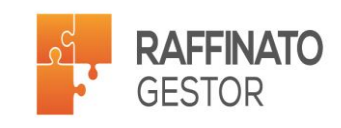

Navegue através da seta i até localizar a aba Nota Fiscal. Para editar um registro existente é necessário clicar sobre o botão i no canto superior esquerdo da tela, ou através da tecla de atalho ENTER;

| + 🔻 🗞 🖪 🕲 🕲 🕲 🕲 🔍 🔍 🕵 🗌                                                         |  |
|---------------------------------------------------------------------------------|--|
| 🞋 Cadastro de Filial 🛛 🔹 🗙                                                      |  |
| Cadastro de Filial Configuração da Filial                                       |  |
| Feira Display Microterminal Auto Manutenção Estoque Cantina Sped Fiscal Pro 🔹 🕨 |  |
| Configurações<br>Perfil<br>Tipo de Atividade                                    |  |
| Código da Receita                                                               |  |
|                                                                                 |  |

Selecione o Perfil do estabelecimento, sendo possível selecionar entre os perfis A e B. Esta informação pode ser consultada junto ao contador.

O tipo de atividade é o ramo de atividade do estabelecimento, sendo necessário informar se é Industria, ou outros. Informação que também pode ser consultada junto ao contador.

Código da Receita é um código para validação de informação fiscal, sendo um código atribuído pelo regime tributário da empresa e pelo estado onde está situada. Informação que também pode ser consultada junto a contador.

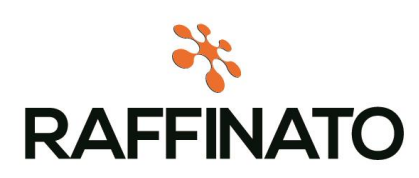

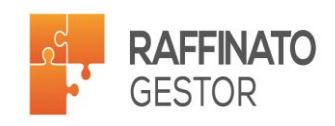

Após inserir os dados, clique sobre o botão 🔲 para salvar, ou salve através das teclas de atalho CTRL+ENTER.

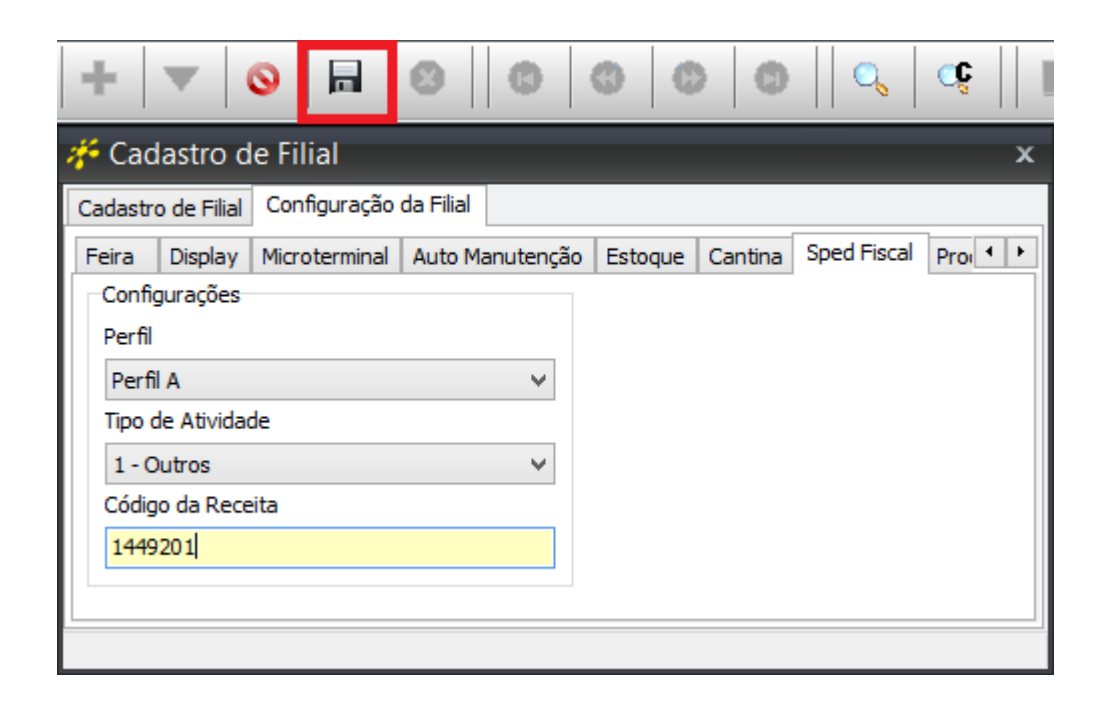

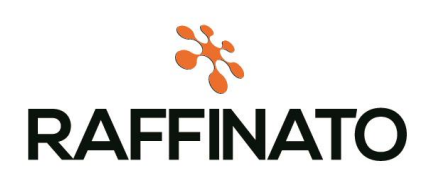

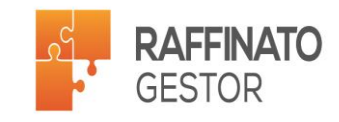

## Geração do Arquivo SPED

Para geração do arquivo SPED, acesse a opção de SPED FISCAL no menu Inicio → Arquivos Fiscais → SPED FISCAL

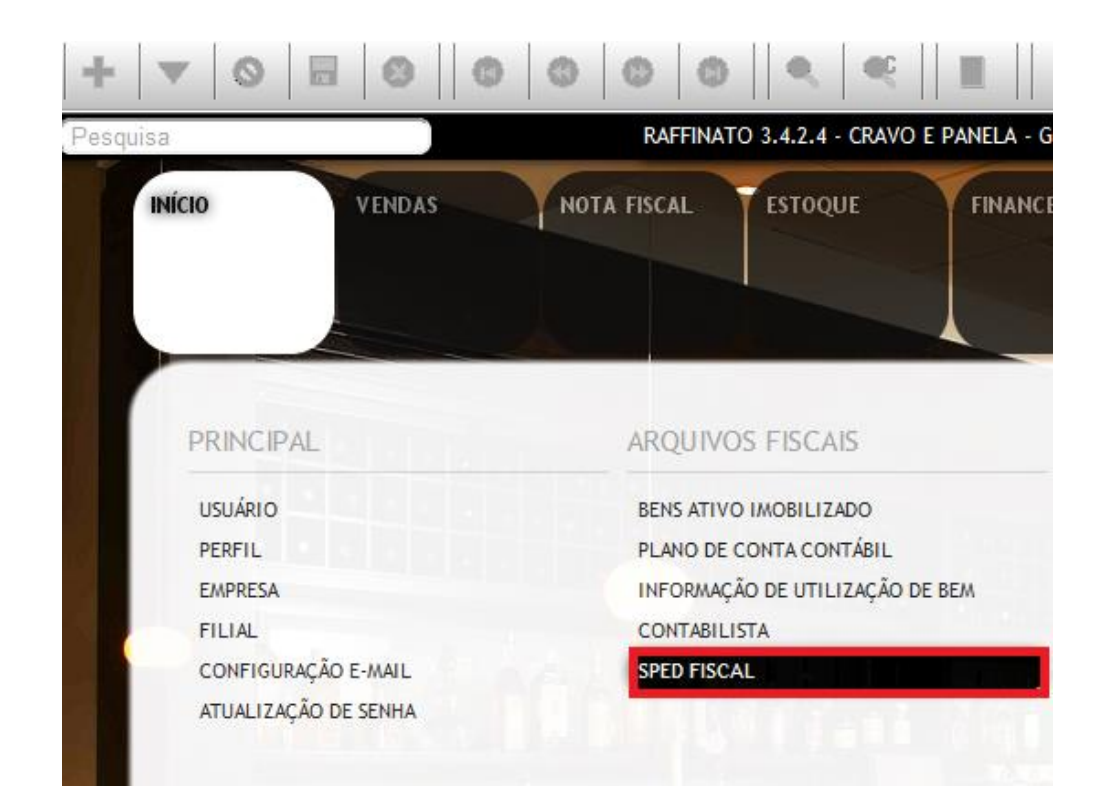

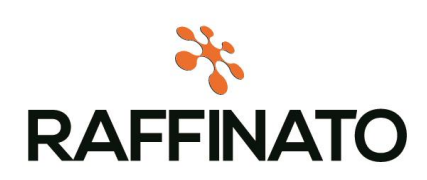

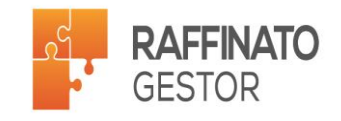

| + - 0 -                       | 8 8 8 8                  |          | ●    ●   ●    ■                          |          |
|-------------------------------|--------------------------|----------|------------------------------------------|----------|
| 🞋 Sped Fiscal                 |                          |          |                                          | x        |
| Configurações Gerais          |                          |          |                                          |          |
| *Data Inicial                 | *Data Final *Co          | ódigo da | Receita                                  |          |
| 01/02/2015 🔲 🔻 🗙              | 28/02/2015               |          | 1449501                                  |          |
| *Filial                       |                          |          |                                          |          |
|                               |                          | ~        | Consolidar com as filiais do mesmo CNPJ? | Assinar? |
| *Perfil *Tip                  | o de Atividade           |          | *Finalidade do Arquivo                   |          |
| Perfil B 🗸 🗸 🗸 - C            | Outros                   | ~        | 0 - Remessa do arquivo original          | ~        |
| *Versão do Layout             |                          |          |                                          |          |
| 008/1.07 - 01/01/2014         | ~                        |          |                                          |          |
| Configurações do Inventário ( | de Estoque               |          |                                          |          |
| Data                          | Motivo                   |          |                                          |          |
|                               | 01 - No final no período |          |                                          | ~        |
|                               |                          |          |                                          |          |
| Configuração dos Blocos       |                          |          |                                          |          |
| ter I Bloco 0                 |                          |          |                                          |          |
|                               |                          |          |                                          |          |
| + ▼ Bloco E                   |                          |          |                                          |          |
| + V Bloco G                   |                          |          |                                          |          |
| 🛨 🔲 Bloco H                   |                          |          |                                          |          |
| 🛨 🔽 Bloco 1                   |                          |          |                                          |          |
| 🛨 🔽 Bloco 9                   |                          |          |                                          |          |
|                               |                          |          |                                          |          |
|                               |                          |          |                                          |          |
|                               |                          |          |                                          |          |
|                               |                          |          |                                          |          |
| Opções                        |                          |          |                                          |          |
|                               |                          |          |                                          |          |
|                               |                          |          |                                          | Gerar    |
|                               |                          |          |                                          |          |
|                               |                          |          |                                          |          |

Preencha na **\*Data Inicial** e **\*Data Final** o intervalo de tempo em qual o SPED deve ser gerado.

O \*Código da Receita será carregado automaticamente com as informações cadastradas nas configurações da filial (vide slide 8), sendo que o \*Perfil e \*Tipo de Atividade também irão ser carregados de mesma forma.

A opção 'Consolidar com as filiais do mesmo CNPJ' permite que o sistema consolide os dados de todas filiais de mesmo CNPJ em um mesmo arquivo, sendo que os dados de empresa (endereço, dados cadastrais, etc) serão extraídas da filial onde o arquivo está sendo gerado, e os dados de venda, notas e estoque de todas as outras lojas serão consolidados como sendo de uma única loja.

A **\*Finalidade do Arquivo**, solicita se a Remessa do arquivo é original ou substituto. Abaixo na **\*Versão do Layout** deve informar a versão entre as datas corretamente. Logo após informar a Data e o Motivo da configuração do Inventario de Estoque.

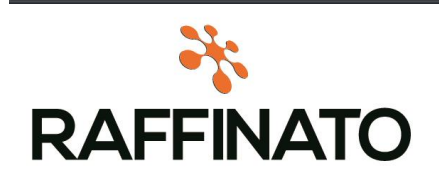

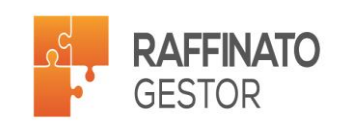

O inventário é obrigatório para a grande maioria das empresas, somente no arquivo sped fiscal do mês de Fevereiro, sendo que o estoque deve ser correspondente a dia 31/12 do ano anterior. Confirmar com o contador a necessidade da geração em os meses, nesse caso, terá que ser marcado o bloco H.

Por padrão será apresentada a configuração dos blocos conforme perfil do Cliente, permitindo a alteração para a geração, porém essas alterações não serão salvas. Para gerar, basta clicar no botão Gerar e ao abrir a próxima tela, e salvar o arquivo onde desejar.

Atenção: No Raffinato, estão configurados apenas os blocos necessários para o seguimento. Segue nós próximos slides a lista de blocos e sub blocos.

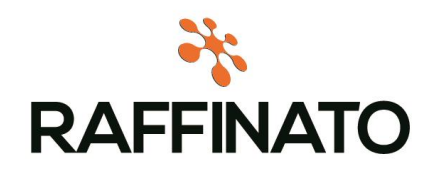

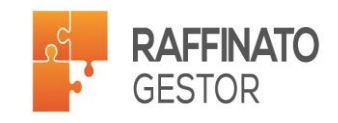

|      | Bloco 0                                                 |      | Bloco C                                                                                                |
|------|---------------------------------------------------------|------|----------------------------------------------------------------------------------------------------|
| 0000 | Abertura do Arguivo Digital e Identificação da entidade | C001 | Abertura do Bloco C                                                                                    |
| 0001 | Abertura do Bloco O                                     | C100 | Documento - Nota Fiscal (código 01, 1B, 04, 55)                                                        |
| 0001 |                                                         | C110 | Complemento de Documento - Informação Complementar da Nota Fiscal (código 01, 1B, 55)                  |
| 0005 | Dados complementares da entidade                        | C114 | Complemento de Documento - Cupom Fiscal Referenciado                                                   |
| 0015 | Dados do Contribuinte Substituto                        | C130 | Complemento de Documento - ISSQN, IRRF e Previdência Social                                            |
| 0100 | Dados do Contabilista                                   | C170 | Complemento de Documento - Itens do Documento (código 01, 1B, 04 e 55)                                 |
| 0150 | Tabela de Cadastro do Participante                      | C176 | Complemento de Item - Ressarcimento de ICMS em operações com Substituição Tributária (código 01, 55)   |
| 0175 | Alteração da Tabela de Cadastro de Participante         | C177 | Complemento de Item - Operações com Produtos Sujeitos a Selo de Controle IPI (código 01)               |
| 0190 | Identificação das unidades de medida                    |      | Complemento de Item - Operações com Produtos Sujeitos a Tributação de IPI por Unidade ou Quantidade de |
| 0130 |                                                         | C178 | produto                                                                                                |
| 0200 | l'abela de Identificação do Item (Produtos e Serviços)  | C190 | Registro Analítico do Documento (código 01, 1B, 04, 55 e 65)                                           |
| 0205 | Alteração do Item                                       | C300 | Documento - Resumo Diário das Notas Fiscais de Venda a Consumidor (código 02)                          |
| 0220 | Fatores de Conversão de Unidades                        | C310 | Documentos Cancelados de Nota Fiscal de Venda a Consumidor (código 02)                                 |
| 0300 | Cadastro de bens ou componentes do Ativo Imobilizado    | C320 | Registro Analítico das Notas Fiscais de Venda a Consumidor (código 02)                                 |
| 0305 | Informação sobre a Utilização do Bem                    | C321 | Itens dos Resumos Diários dos Documentos (código 02)                                                   |
| 0400 |                                                         | C350 | Nota Fiscal de venda a consumidor (código 02)                                                          |
| 0400 | Tabela de Natureza da Operação/Prestação                | C370 | Itens do documento (código 02)                                                                         |
| 0450 | Tabela de Informação Complementar do documento fiscal   | C390 | Registro Analítico das Notas Fiscais de Venda a Consumidor (código 02)                                 |
| 0460 | Tabela de Observações do Lançamento Fiscal              | C400 | Equipamento ECF (código 02, 2D e 60)                                                                   |
| 0500 | Plano de contas contábeis                               | C405 | Redução Z (código 02, 2D e 60)                                                                         |
| 0600 | Centro de custos                                        | C420 | Registro dos Totalizadores Parciais da Redução Z (código 02, 2D e 60)                                  |
| 0990 | Encerramento do Bloco O                                 | C425 | Resumo de itens do movimento diário (código 02 e 2D)                                                   |
| 0550 |                                                         | C460 | Documento Fiscal Emitido por ECF (código 02, 2D e 60)                                                  |
|      |                                                         | C470 | Itens do Documento Fiscal Emitido por ECF (código 02 e 2D)                                             |
|      |                                                         | C490 | Registro Analítico do movimento diário (código 02, 2D e 60)                                            |

C990 Encerramento do Bloco C

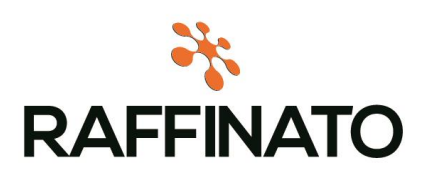

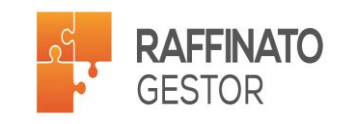

|          | Bloco D                                              |      |                                            |
|----------|------------------------------------------------------|------|--------------------------------------------|
| D001 A   | bertura do Bloco D                                   |      |                                            |
| D990 E   | ncerramento do Bloco D                               |      |                                            |
|          | Bloco E                                              |      |                                            |
| E001 A   | bertura do Bloco E                                   |      | Place 1                                    |
| E100 P   | eríodo de Apuração do ICMS                           | 1001 | Abartura de Place 1                        |
| E110 A   | Apuração do ICMS - Operações Próprias                |      | Abertura do Bloco I                        |
| 116 O    | brigações do ICMS a Recolher - Obrigações Próprias   | 1010 | Obrigatoriedade de registros do Bioco 1    |
| 200 P    | eríodo de Apuração do ICMS - Substituição Tributária | 1100 | Registro de Informações sobre Exportação   |
| 210 A    | puração do ICMS - Substituição Tributária            | 1105 | Documentos Fiscais de Exportação           |
| E990 E   | ncerramento do Bloco E                               | 1710 | Documentos fiscais cancelados/inutilizados |
|          | Bloco G                                              | 1990 | Encerramento do Bloco 1                    |
|          |                                                      |      | Bloco 9                                    |
| 6001 A   | bertura do Bloco G                                   | 9001 | Abertura do Bloco 9                        |
|          |                                                      | 9900 | Registros do Arquivo                       |
| i990 E   | 90 Encerramento do Bloco G                           |      | Encerramento do Bloco 9                    |
|          | Bloco H                                              |      | Encerramento do Arquivo Digital            |
|          |                                                      |      |                                            |
| 1001 A   | bertura do Bloco H                                   |      |                                            |
| 1005 T   | otais do Inventário                                  |      |                                            |
|          |                                                      |      |                                            |
| -1010 lr | nventário                                            |      |                                            |
|          |                                                      |      |                                            |

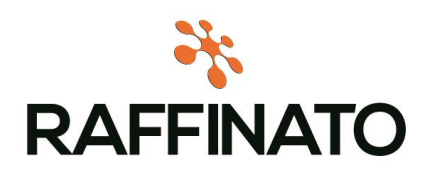

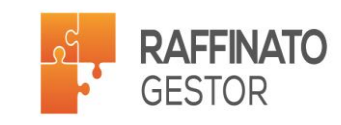

Parabéns! Você finalizou o manual de configuração e geração do arquivo SPED do sistema Raffinato!

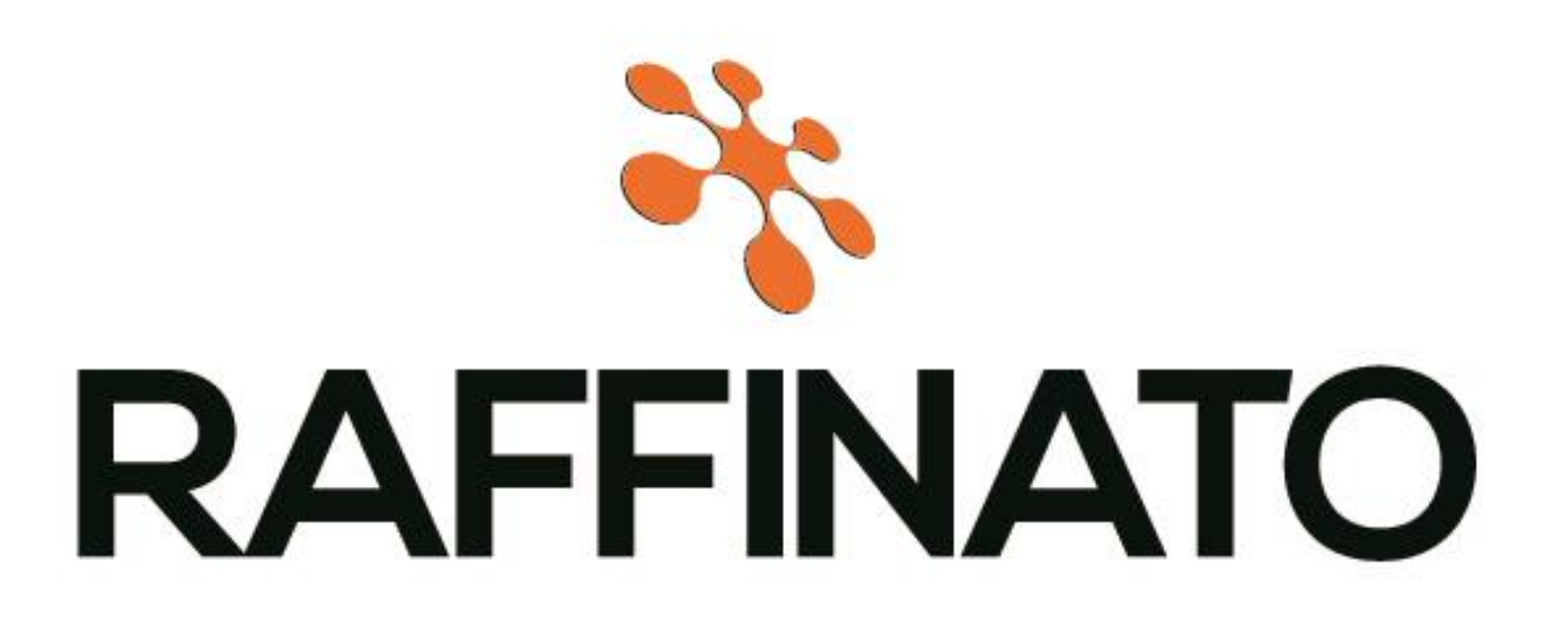

Dúvidas, questionamentos e sugestões poderão ser enviadas via e-mail para: suporte@raffinato.inf.br

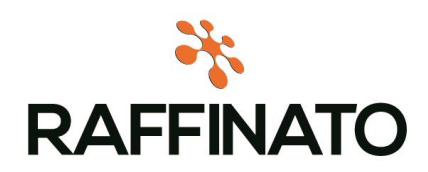

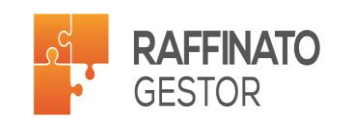